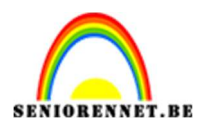

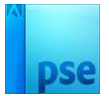

# **Tekstportret poster**

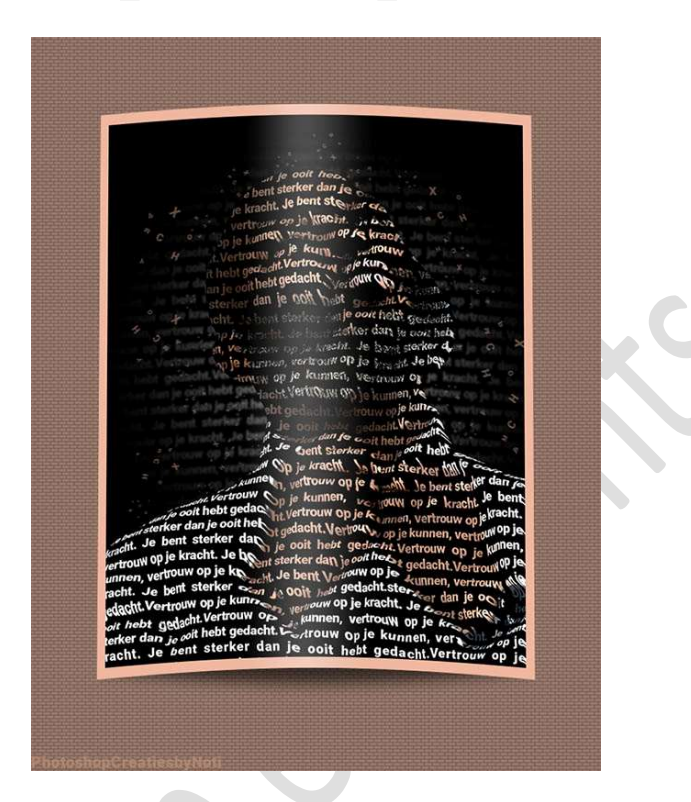

**<u>Materiaal:</u>** Letterpenseel – man – lettertype: Roboto.

- 1. Laad de bijgevoegde lettertypes in uw PSE.
- 2. Open een nieuw document van 1500 x 2000 px 150 ppi witte achtergrond.
- 3. Plaats de **bijgevoegde man** in uw werkdocument en maak deze **passend**.

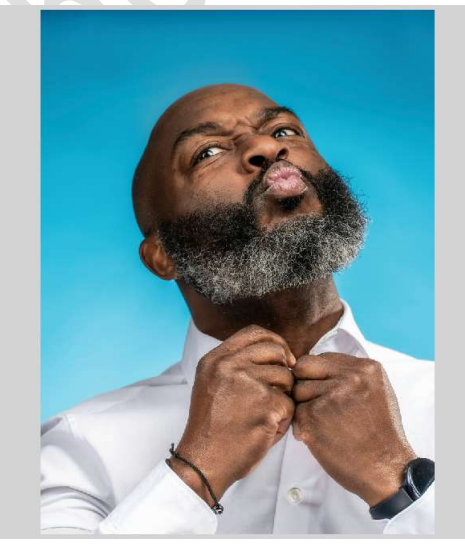

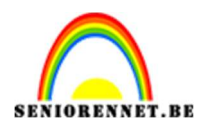

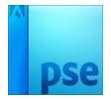

4. Maak een **selectie van de man**.

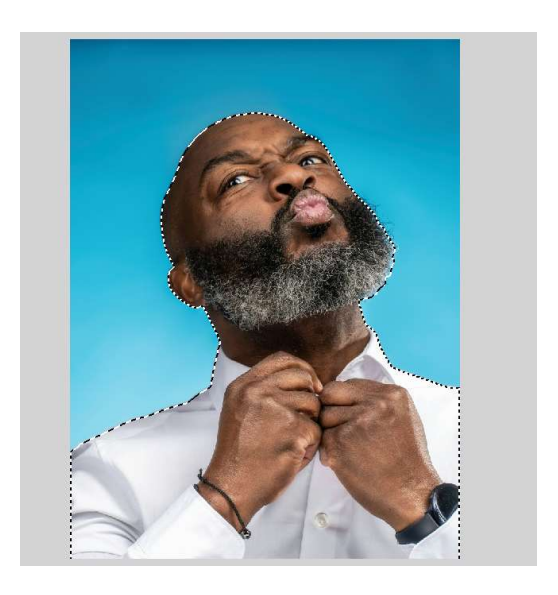

5. Klik op Randen verfijnen.

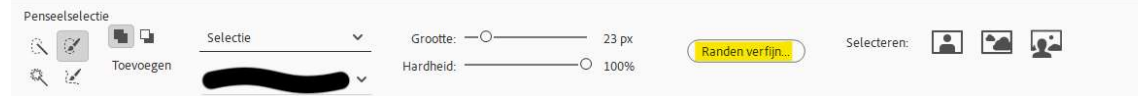

Of ga naar Selecteren → Randen verfijnen.

Bij **Uitvoer → Kleuren zuiveren aanvinken → Mate: 100%** Uitvoer naar: **Nieuwe laag met laagmasker → OK**.

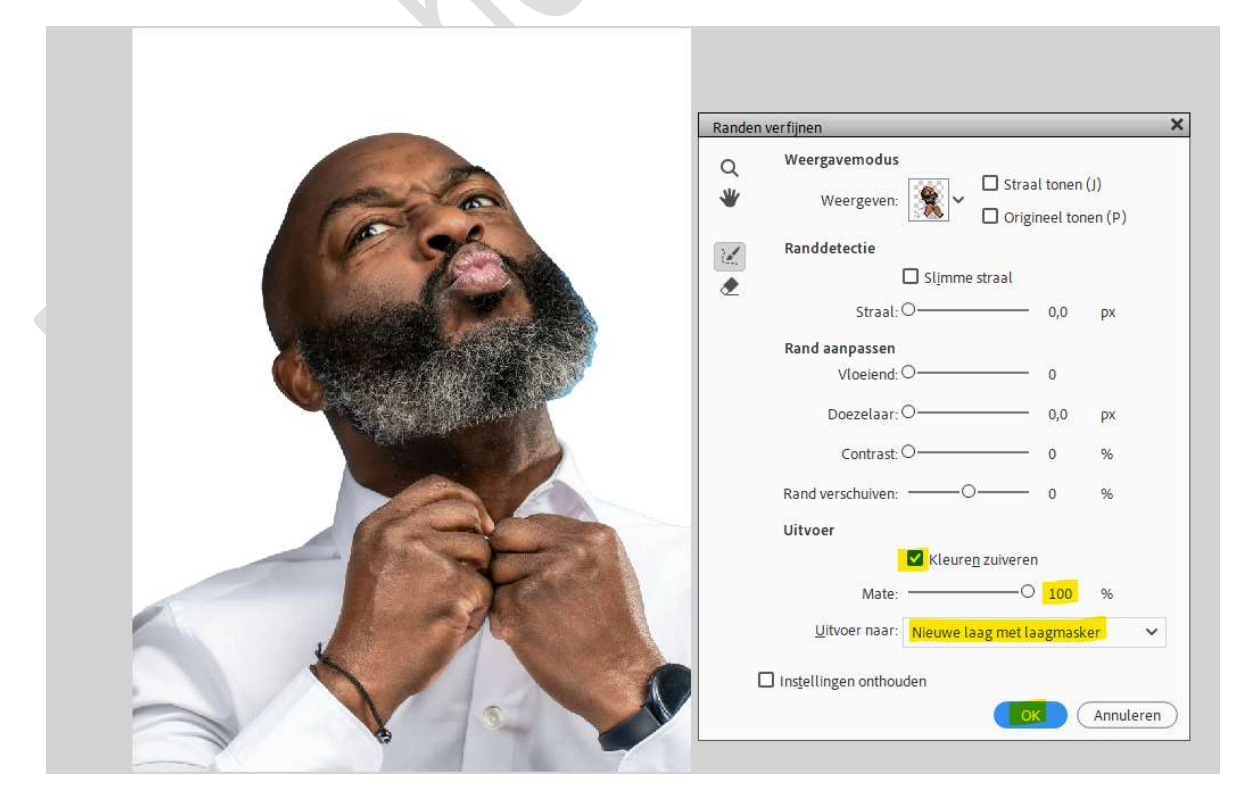

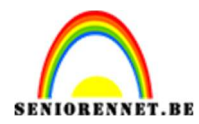

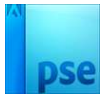

6. Eventueel met zacht zwart penseel op laagmasker nog wat bijwerken.

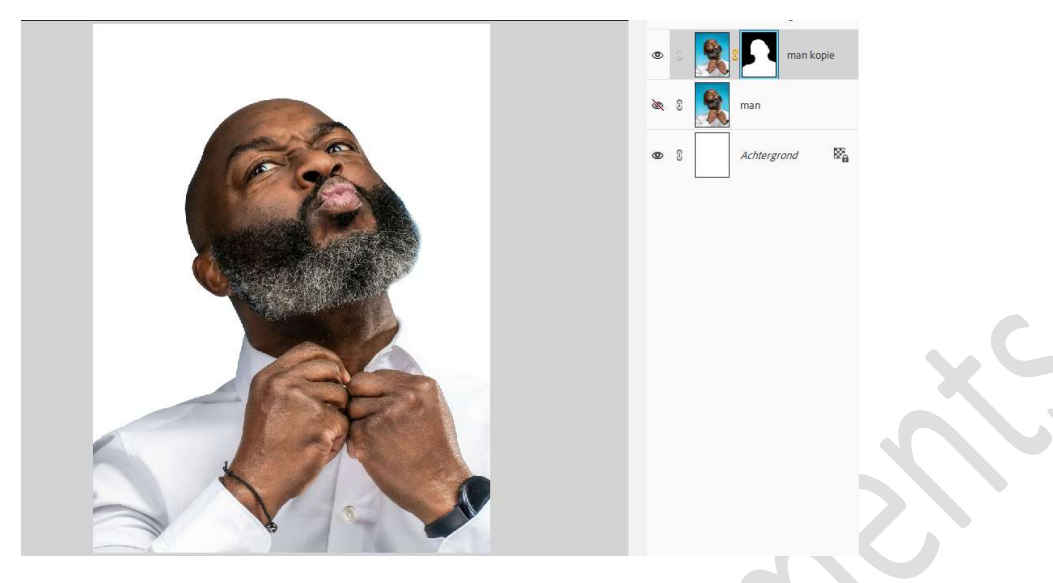

De originele laag (laag man) mag u verwijderen.

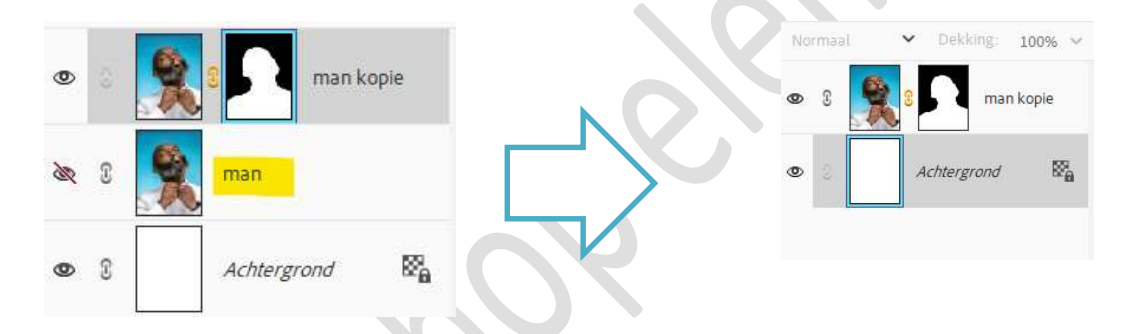

Plaats boven de Achtergrondlaag een Aanpassingslaag Volle kleur → #000000 of zwart.

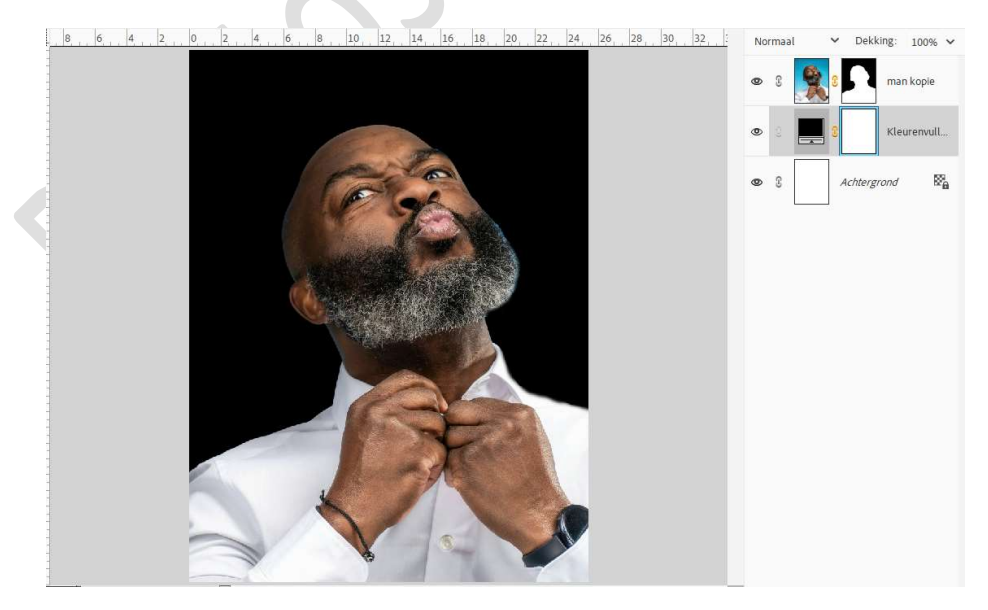

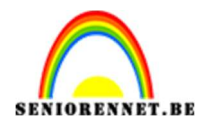

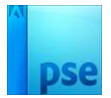

# De Achtergrondlaag mag u verwijderen.

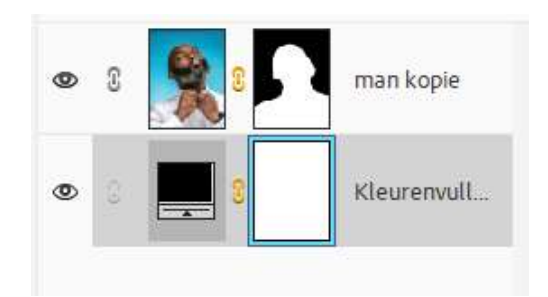

Verwijder ook het laagmasker van de Aanpassingslaag. Noem deze laag nu Actergrd.

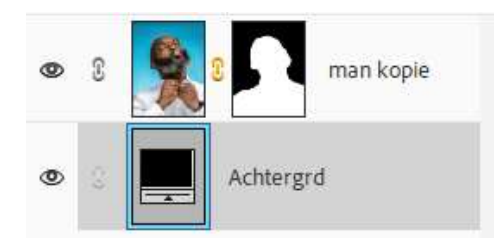

7. Plaats boven de laag van de man kopie een Aanpassingslaag "Kleurtoon/ Verzadiging" met Uitknipmasker. Zet de Verzadiging op -100.

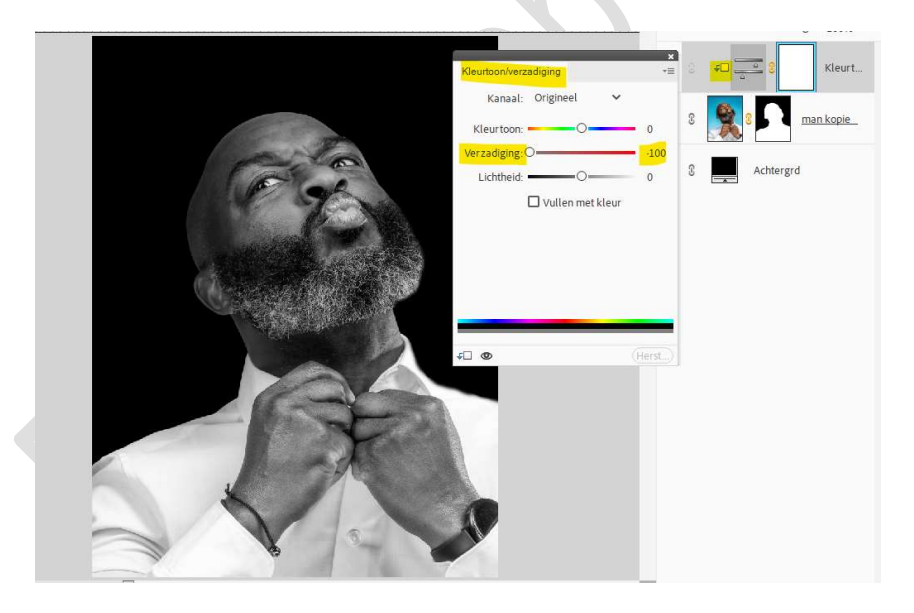

8. Activeer de laag van de man.
Ga naar Filter → Vervagen → Gaussiaans vervagen → straal: 10,0 px
→ OK.

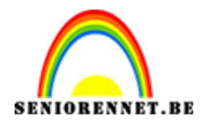

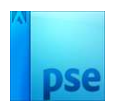

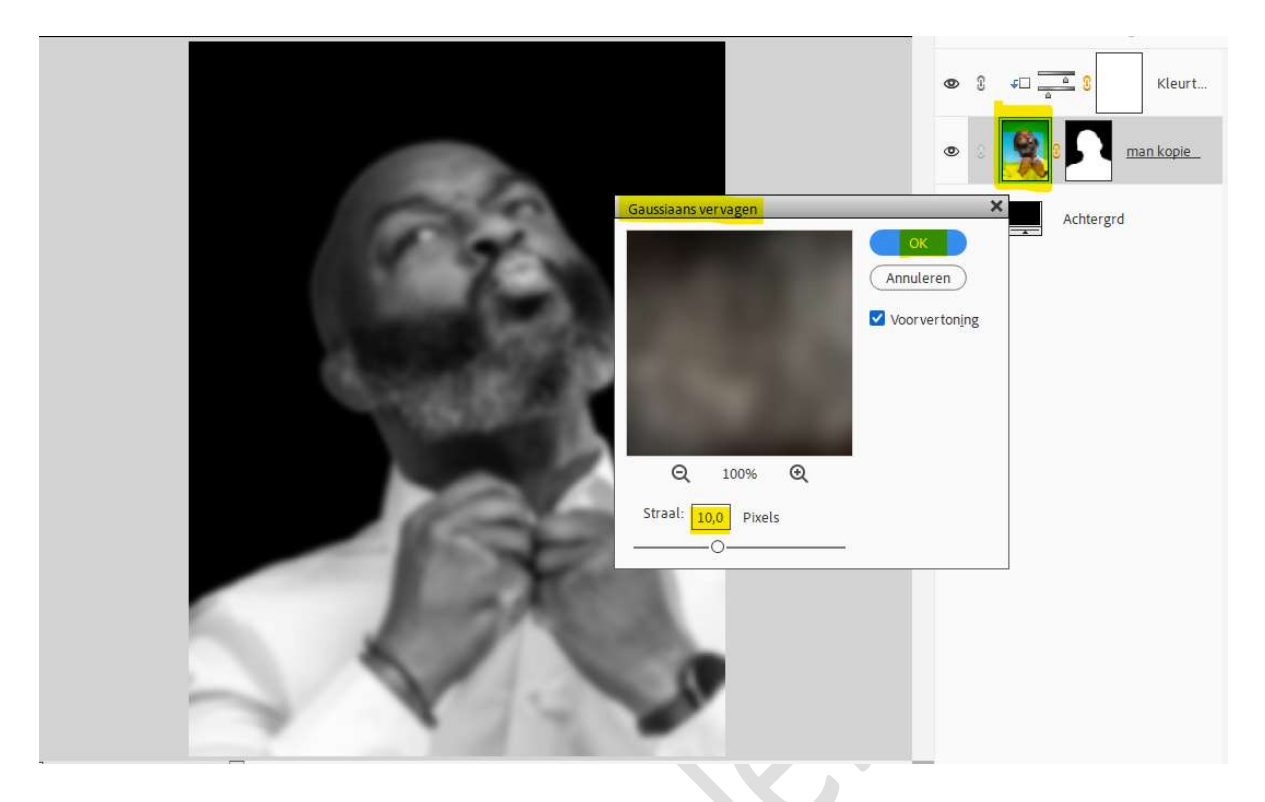

9. Ga naar Bestand → Opslaan als → kies de map van waar u voor deze les de materialen hebt opgeslaan → Bestandnaam: passende naam, bv. Verplaatsen → klik op Opslaan.

| Opslaan als: | Photoshop (*.PSD;*.PDD)                                                                |                                                       |                     |                 |  |  |  |
|--------------|----------------------------------------------------------------------------------------|-------------------------------------------------------|---------------------|-----------------|--|--|--|
| c            | pties voor opslaan                                                                     | Opslaan: 🗌 Als kopie                                  | Anders: 🔄 Miniatuur |                 |  |  |  |
| Organiser    | en: Opnemen in de<br>Elements Organizer<br>Samen met origineel<br>opslaan in versieset | ✓ Lagen<br>Kleur: ✓ ICC-profiel: sRGB<br>IEC61966-2.1 |                     |                 |  |  |  |
| en verbergen |                                                                                        |                                                       |                     | Opslaan Annuler |  |  |  |

10. U bent nu terug op uw werkdocument. Doe **CTRL+Z** of **Bewerken** → **Ongedaan maken Gaussiaans vervagen**.

5

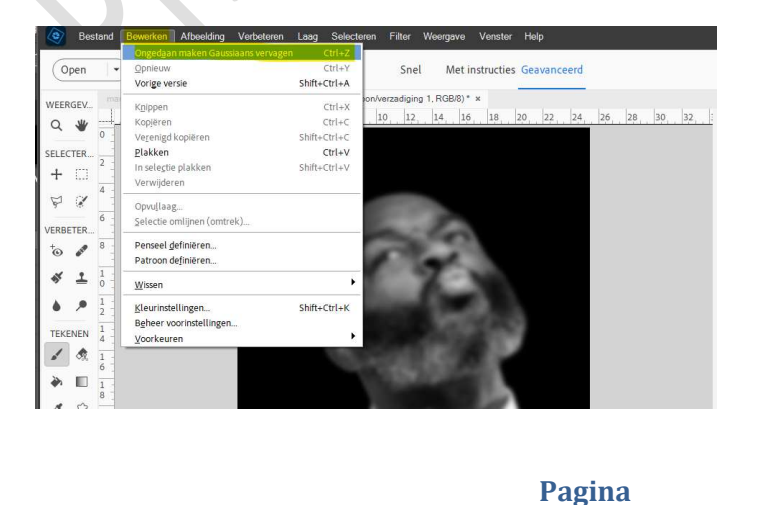

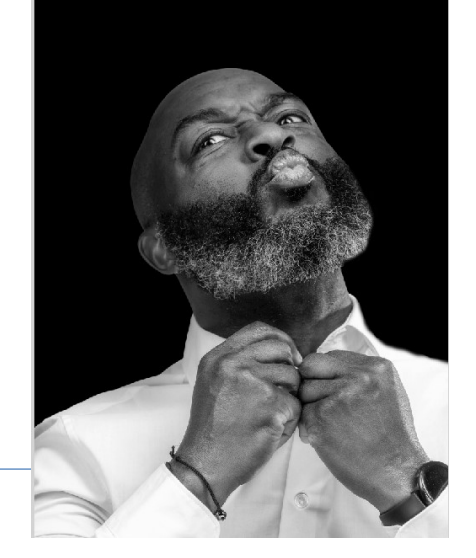

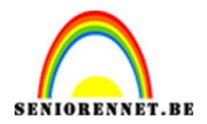

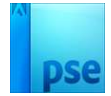

11. Plaats bovenaan een nieuwe laag en noem deze tekst.
 Activeer het geladen Tekstgereedschap: Roboto Regular → Grootte:
 16 pt → Kleur zwart.

| Tekst | - horiz | ontaal |                |   |                  |                        |     | 0  | ~   |
|-------|---------|--------|----------------|---|------------------|------------------------|-----|----|-----|
| Т     | ιT      | n      | Roboto Regular | ~ | Grootte: 16 pt 😽 | Regelafstand: (Auto) 🗸 | B / | U  | 171 |
| tīr.  | [T]     | T      | Regular        | ~ | Kleur: 🗸 🗸       | Letterspatiëring: 0 🗸  |     | ∃≣ |     |
| N     |         |        |                |   |                  |                        |     |    |     |

### Sluit eventjes onderliggende lagen (oogjes).

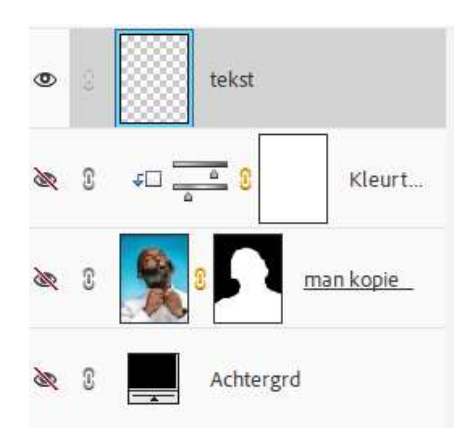

Plaats link bovenaan uw cursor van uw tekstgereedschap en trek tot rechts onderaan.

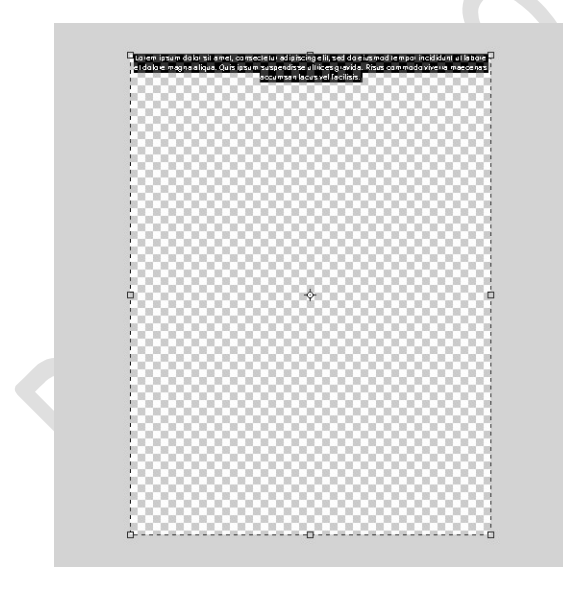

Zorgt dat **Tekst links Uitlijnen staat**. **Type** een **tekst** naar keuze.

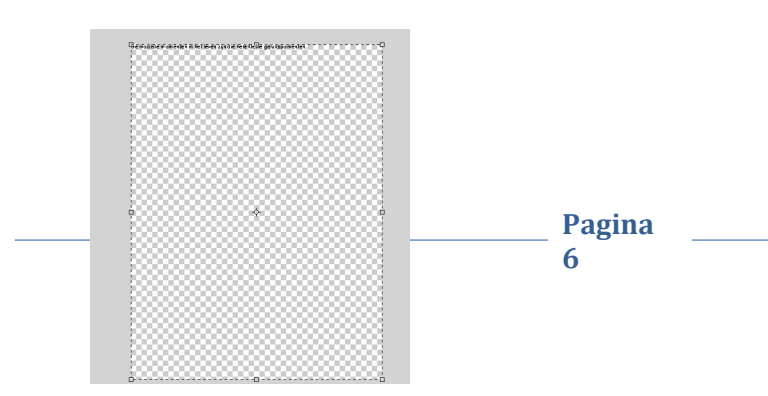

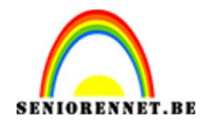

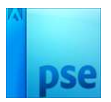

Selecteer uw tekst. Rechtermuisknop → Kopiëren. Doe CTRL+V (plakken) over de volledige werkdocument.

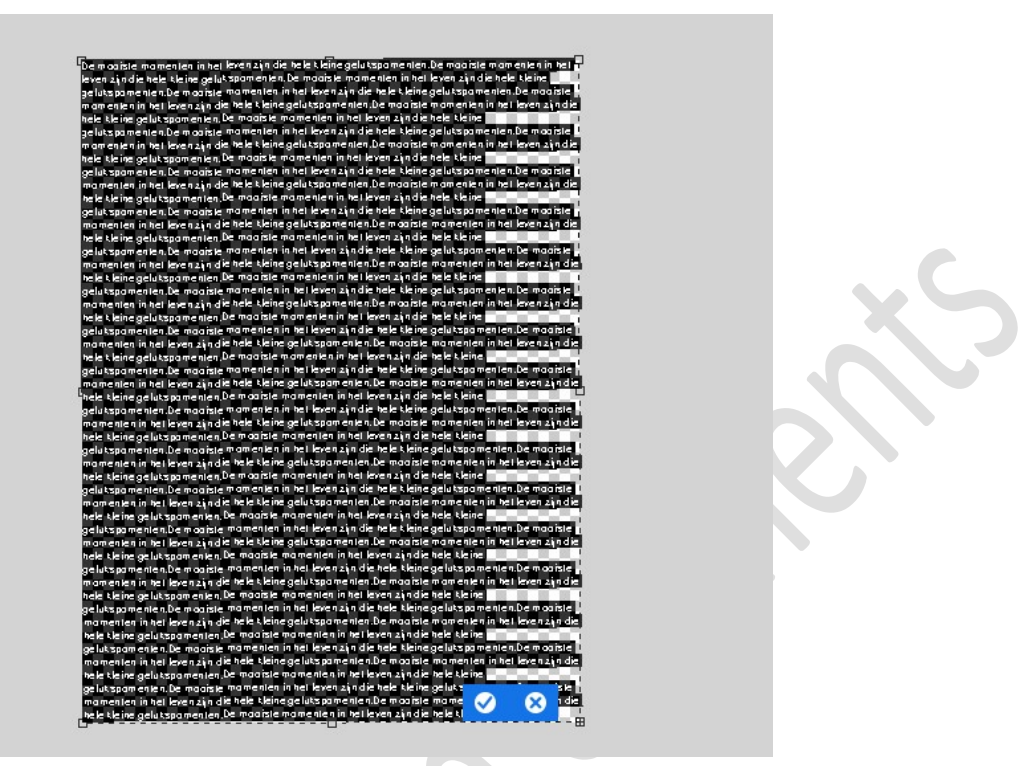

Zet de **Letterspatiëring** tussen de **-30 en -35**, afhankelijk van uw tekst. **Tekst Centreren**.

Pagina 7

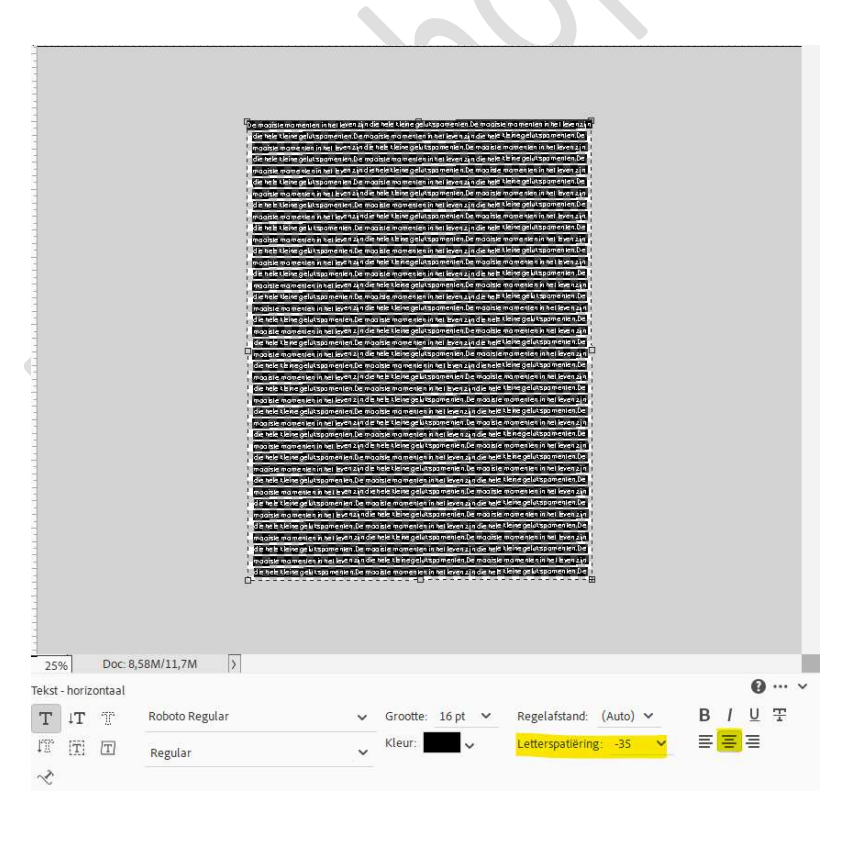

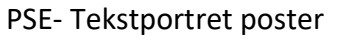

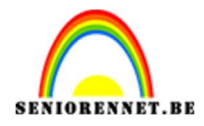

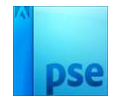

<u>Tevreden?</u> Klik op het **vinkje**.

Tekstlaag vereenvoudigen. Open opnieuw de oogjes van onderliggende lagen.

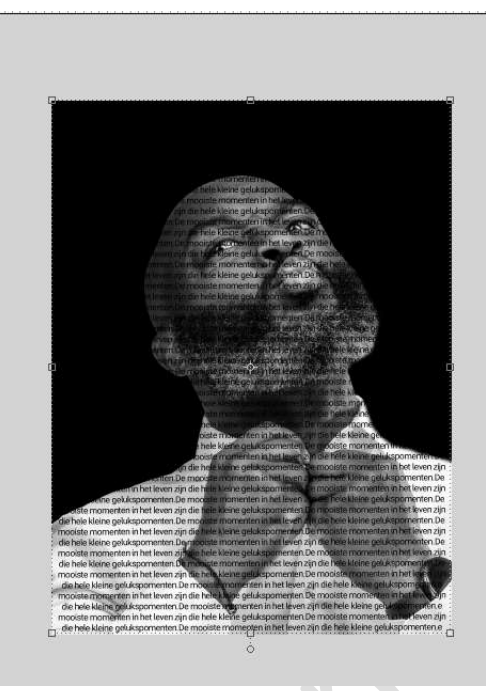

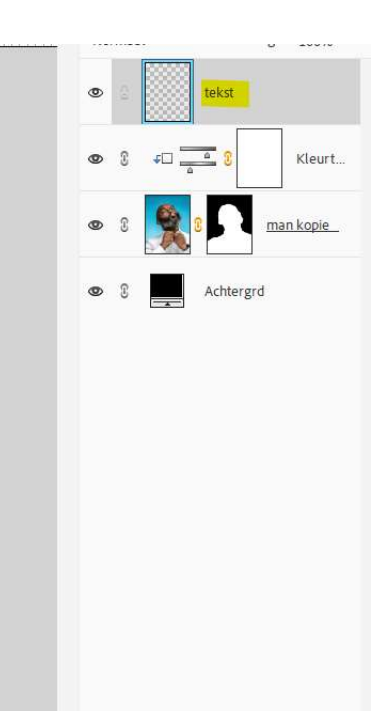

#### 12. Dupliceer de tekst. Noem deze geblurd.

Sluit het oogje van deze laag voorlopig. Activeer opnieuw de laag tekst.

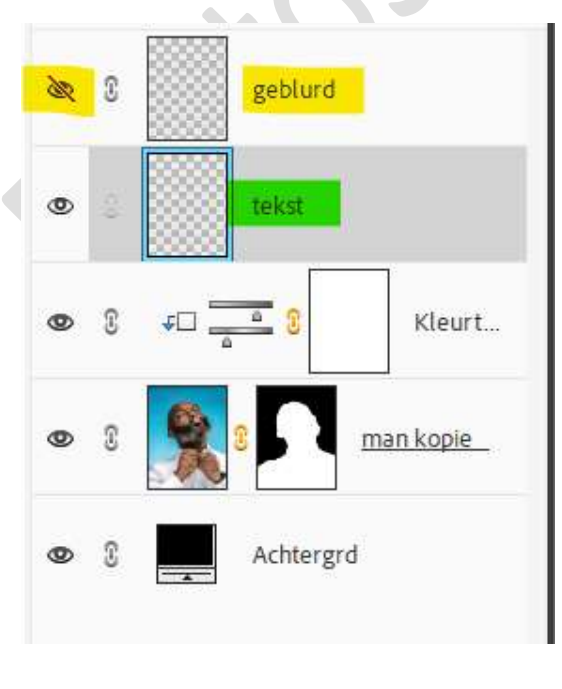

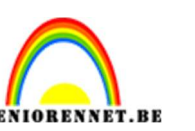

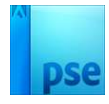

13. Ga naar Filter → Vervormen → Verplaatsen → zet de horizontale en verticale schaal op 20 → Verplaatsingsafbeelding: O Uitrekken tot passend → Ongedefinieerde gebieden: O Randpixels herhalen → OK.

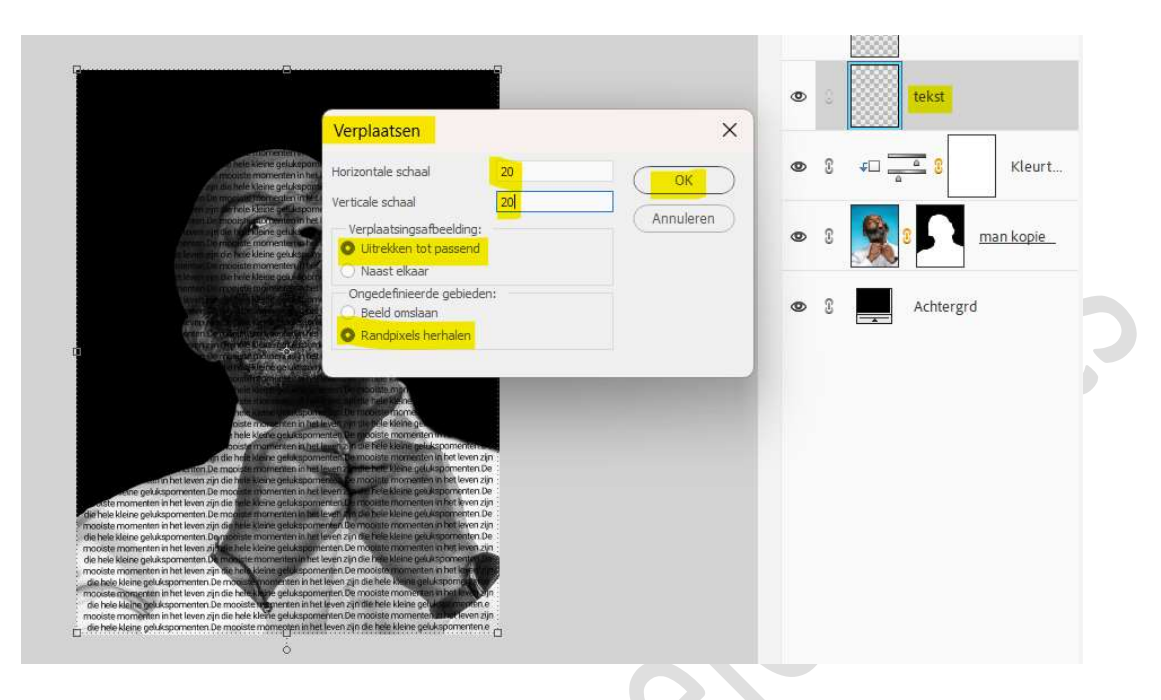

Nu kom je in uw map waar u het document **Verplaatsen.pse** hebt opgeslaan.

**Klik** op dit **document** en dan bij **Bestandsnaam** komt dit document, klik dan op **Openen**.

| Bestandsnaam: Verplaasten | <ul> <li>Referentiebestand (.psd)</li> </ul> |
|---------------------------|----------------------------------------------|
|                           | Openen Annuleren                             |

Nu is uw tekst vervormd.

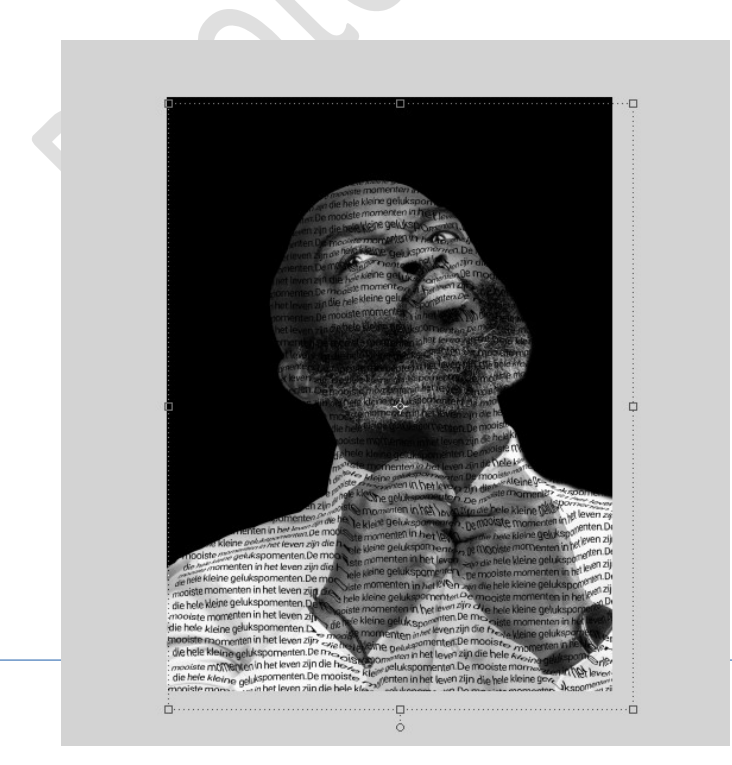

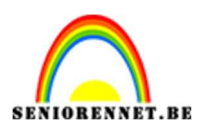

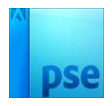

#### 14. Verplaats de tekstlaag onder de laag van de man. Geef de laag van de man een Uitknipmasker op de tekstlaag.

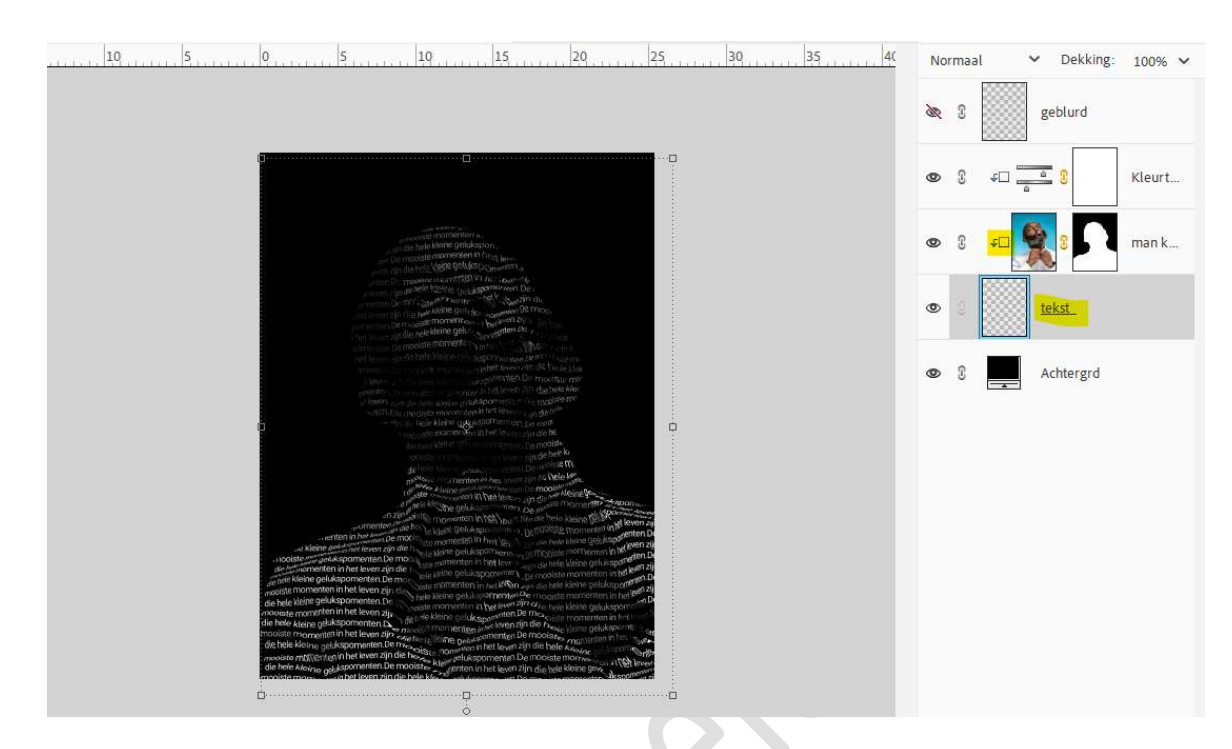

15. Activeer de laag van de man.

Druk de Alt-toets in en versleep met uw muis de laag van de man boven de Aanpassingslaag kleurtoon/Verzadiging. Nu hebt u een 2<sup>de</sup> laag van de man (man kopie 2).

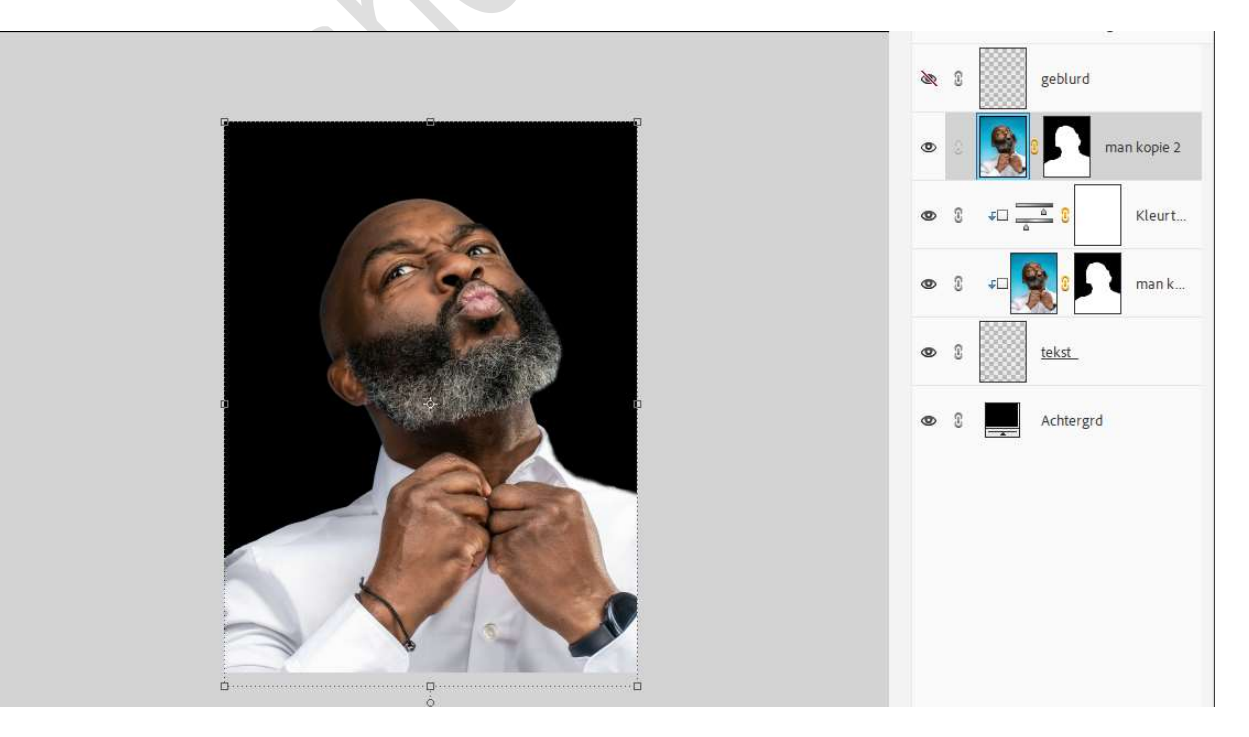

Geef een **Uitknipmasker** op de onderliggende laag.

Pagina 10

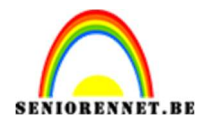

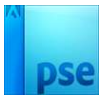

# Zet de **Overvloeimodus** op **Kleur** en de **Laagdekking** op **62%**.

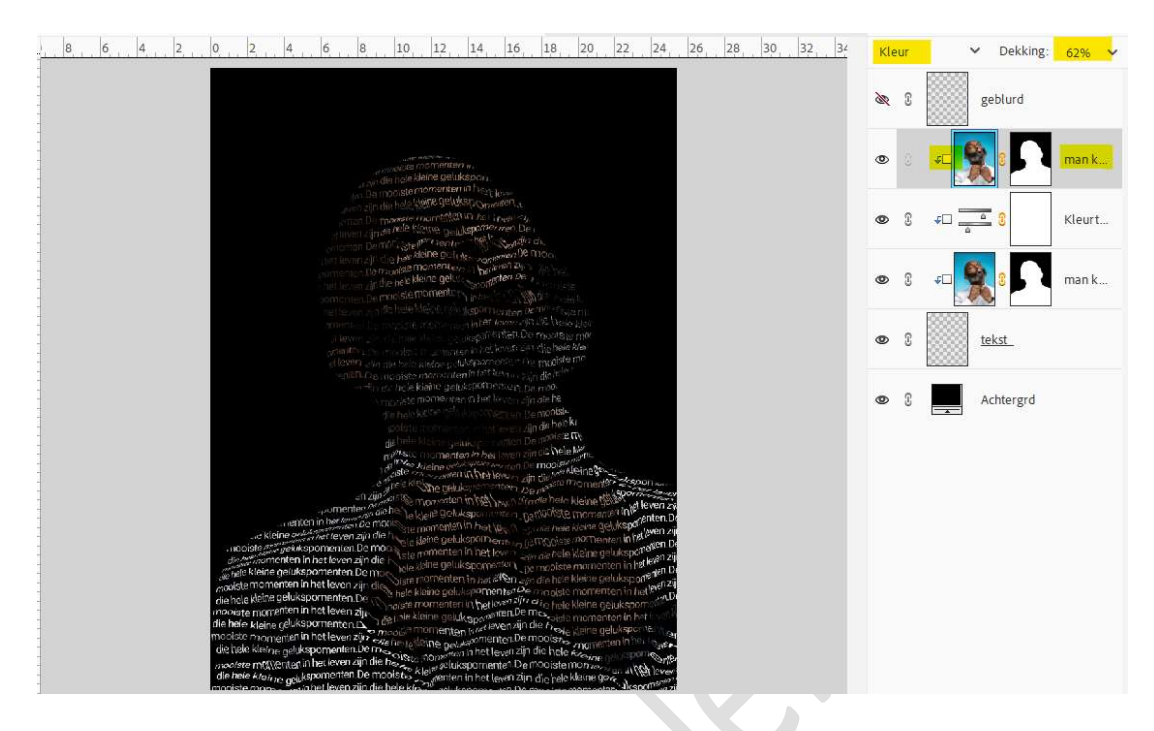

16. Plaats boven de Aanpassingslaag Kleurtoon/Verzadiging een nieuwe Aanpassingslaag Niveaus met Uitknipmasker. Zet de waarden als volgt: 0 – 1,00 – 183.

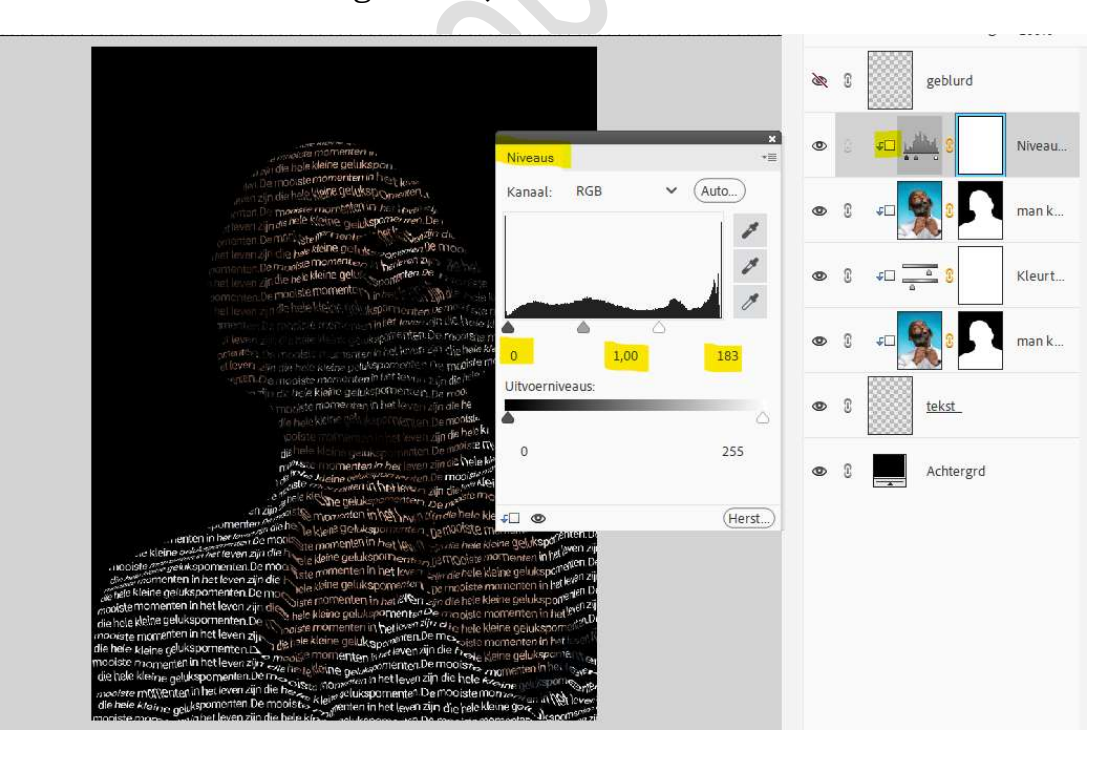

17. Open het oogje van de laag geblurd.Doe Ctrl+klik op het laagmasker van de laag man kopie 2.

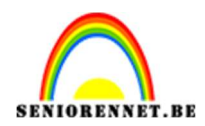

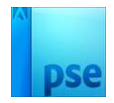

#### Hang aan de laag geblurd een laagmasker. Doe CTRL+I om laagmasker om te keren.

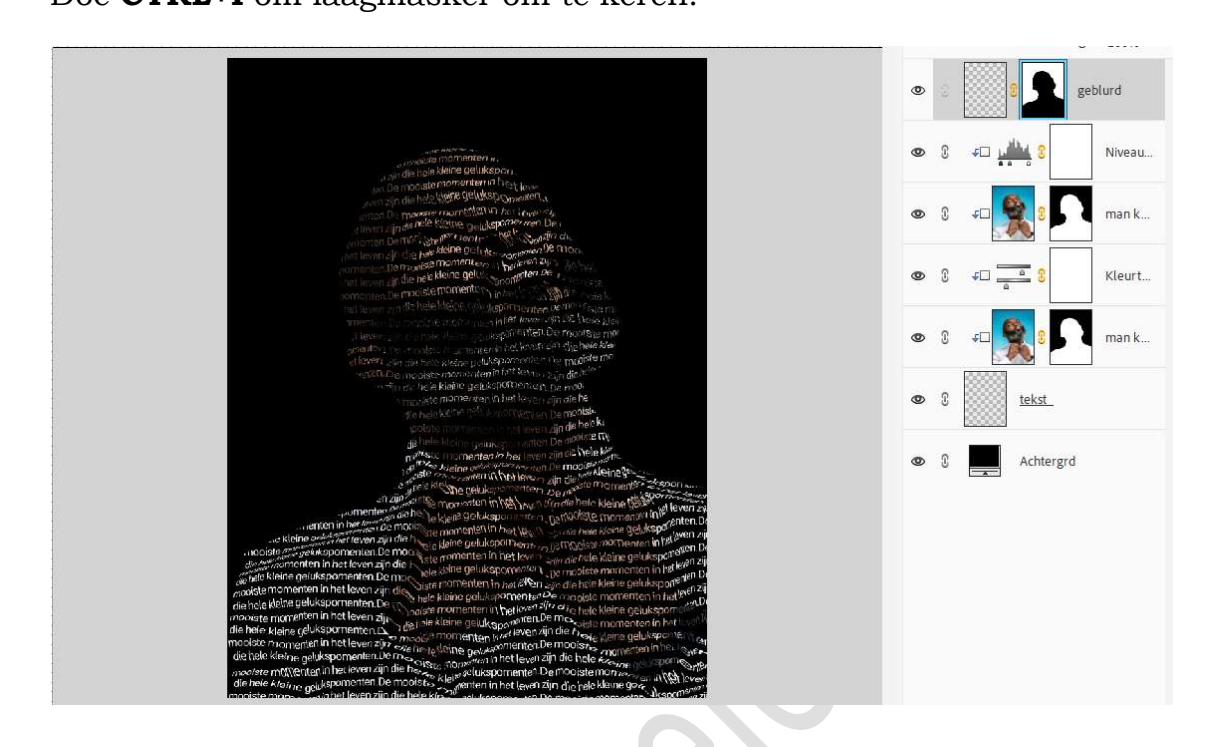

 18. Plaats boven de laag geblurd een Aanpassingslaag van Zwart naar Wit
 → Radiaal Verloop → Hoek: 90° → Schaal: 80% → Ø Omkeren → OK. Uitknipmasker geven op de laag geblurd.

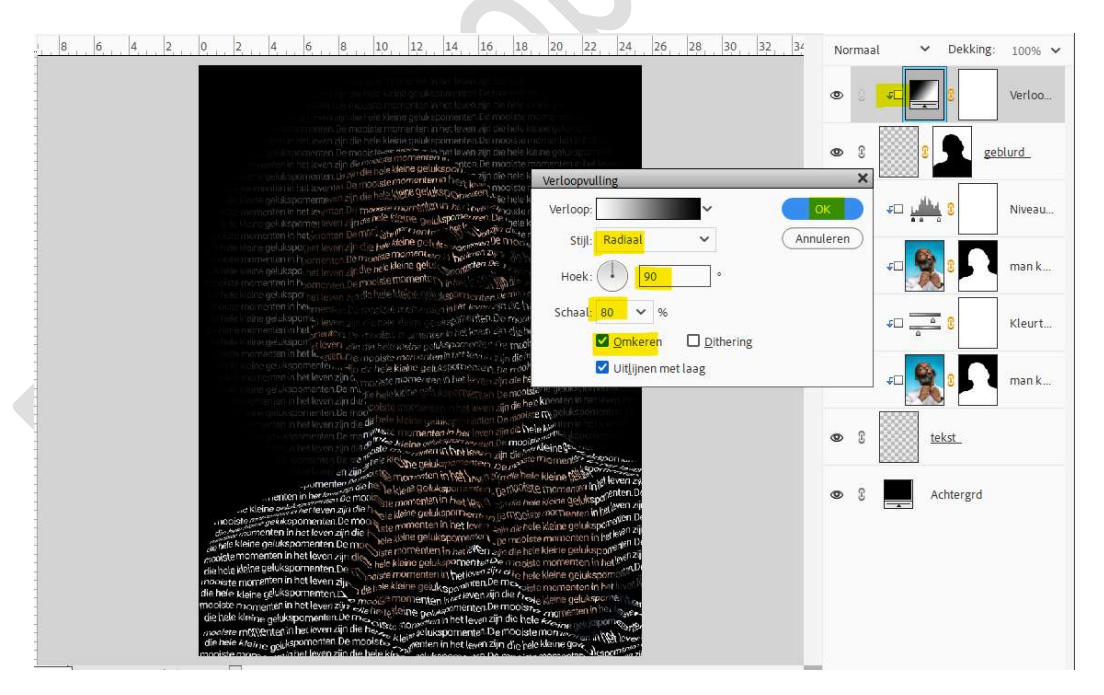

19. Activeer de laag geblurd.

Zet de laagdekking tussen de 60 en 70%.

Ga dan naar Filter → Vervagen → Gaussiaans vervagen → straal: 2,5 pixels → OK.

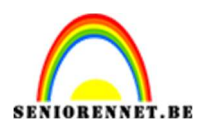

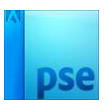

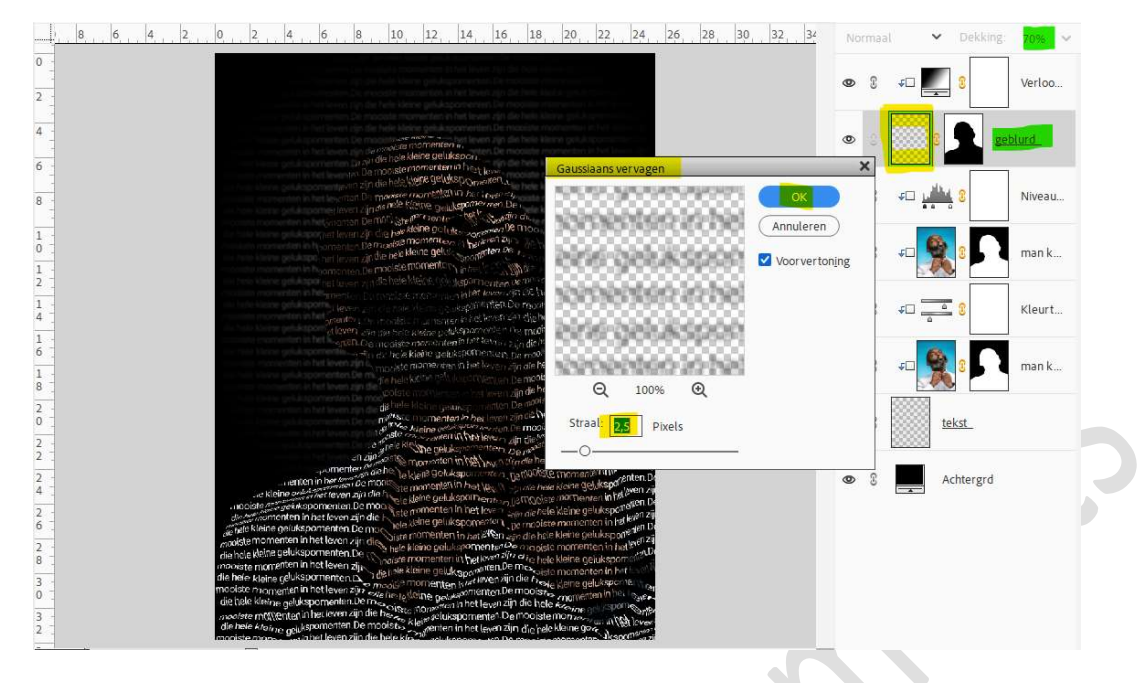

# 20. Plaats bovenaan een nieuwe laag en noem deze penseel. Laad het bijgevoegde letterpenseel. Kies kleur uit uw afbeelding. Plaats hier en daar het penseel, maar wijzig de grootte.

Zorg ook dat dit **buiten** de **persoon** valt.

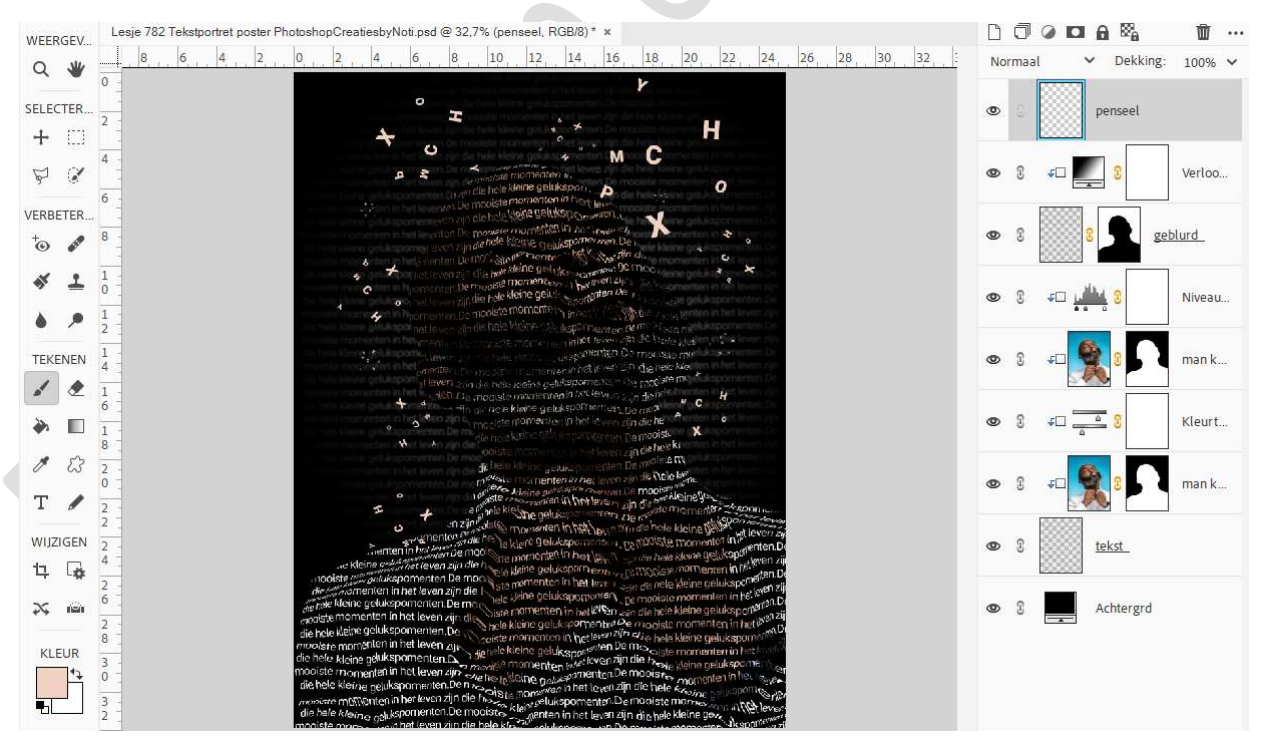

Zet de laagdekking van deze penseellaag op 45%.

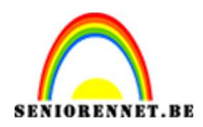

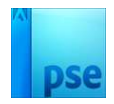

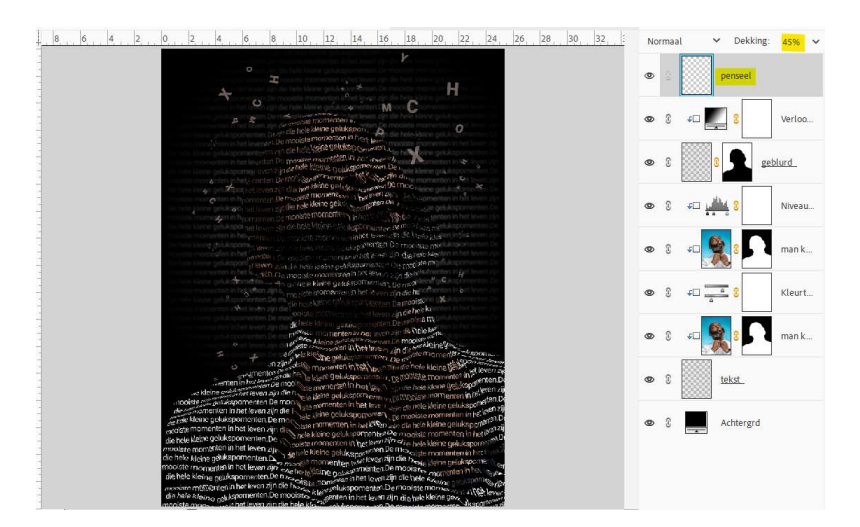

21. Ons Tekstportret poster is klaar.Werk af naar keuze en vergeet uw naam niet.Sla op als PSE: max. 800 px aan langste zijde.Sla op als JPEG: max. 150 kb

Veel plezier ermee NOTI